# Bilderalbum

# Bedienungsanleitung

#### KONFORMITÄTSERKLÄRUNG

Wir, NOKIA CORPORATION erklären voll verantwortlich, dass das Produkt PD-1 den Bestimmungen der Direktive 1999/5/EG des Rats der Europäischen Union entspricht. Den vollständigen Text der Konformitätserklärung finden Sie unter: http://www.nokia.com/phones/declaration\_of\_conformity/.

# **C€**470

Copyright © 2004 Nokia. Alle Rechte vorbehalten.

Der Inhalt dieses Dokuments darf ohne vorherige schriftliche Genehmigung durch Nokia in keiner Form, weder ganz noch teilweise, vervielfältigt, weitergegeben, verbreitet oder gespeichert werden.

Nokia und Nokia Connecting People sind Marken oder eingetragene Marken der Nokia Corporation. Andere in diesem Handbuch erwähnte Produkt- und Firmennamen können Marken oder Handelsnamen ihrer jeweiligen Inhaber sein.

Bluetooth is a registered trademark of Bluetooth SIG, Inc.

Nokia entwickelt entsprechend seiner Politik die Produkte ständig weiter. Nokia behält sich das Recht vor, ohne vorherige Ankündigung an jedem der in dieser Dokumentation beschriebenen Produkte Änderungen und Verbesserungen vorzunehmen.

Nokia ist unter keinen Umständen verantwortlich für den Verlust von Daten und Einkünften oder für jedwede besonderen, beiläufigen, mittelbaren oder unmittelbaren Schäden, wie immer diese auch zustande gekommen sind.

Der Inhalt dieses Dokuments wird so präsentiert, wie er aktuell vorliegt. Nokia übernimmt weder ausdrücklich noch stillschweigend irgendeine Gewährleistung für die Richtigkeit oder Vollständigkeit des Inhalts dieses Dokuments, einschließlich, aber nicht beschränkt auf die stillschweigende Garantie der Markttauglichkeit und der Eignung für einen bestimmten Zweck, es sei denn, anwendbare Gesetze oder Rechtsprechung schreiben zwingend eine Haftung vor. Nokia behält sich das Recht vor, jederzeit ohne vorherige Ankündigung Änderungen an diesem Dokument vorzunehmen oder das Dokument zurückzuziehen.

Die Verfügbarkeit bestimmter Produkte kann je nach Region variieren. Wenden Sie sich an einen Nokia-Vertragspartner in Ihrer Nähe.

Ausgabe 2 DE 9232654

# Sicherheitshinweise

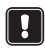

Lesen Sie diese einfachen Richtlinien. Eine Nichtbeachtung dieser Regeln kann gefährliche Folgen haben oder gegen Vorschriften verstoßen. Weitere detaillierte Informationen finden Sie in dieser Anleitung.

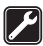

#### QUALIFIZIERTER KUNDENDIENST

Die Reparatur von Geräten darf nur von qualifiziertem Kundendienstpersonal ausgeführt werden.

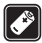

#### ZUBEHÖR UND AKKUS

Verwenden Sie nur zugelassenes Zubehör. Schließen Sie ausschließlich kompatible Produkte an.

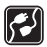

#### VERBINDUNG MIT ANDEREN GERÄTEN

Wenn eine Verbindung mit einem anderen Gerät hergestellt werden soll, lesen Sie die ausführlichen Sicherheitshinweise in der Bedienungsanleitung des Geräts. Schließen Sie nur kompatible Produkte an.

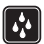

#### WASSERDICHTIGKEIT

Ihr Gerät ist nicht wasserdicht. Bewahren Sie es trocken auf.

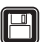

#### SICHERUNGSKOPIEN ERSTELLEN

Denken Sie daran, von allen wichtigen Daten Sicherungskopien zu erstellen.

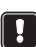

#### BELÜFTUNG

Achten Sie darauf, dass das Bilderalbum über eine ausreichende Belüftung verfügt. Decken Sie das Bilderalbum nicht ab.

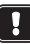

#### Stellen Sie das Bilderalbum nicht auf ein Gerät, das Wärme erzeugt. Stellen Sie keine Quellen mit offenem Feuer, wie etwa brennende Kerzen, auf das Bilderalbum

#### ZIEHEN DES NETZSTECKERS

Ziehen Sie den Netzstecker nur, wenn das Bilderalbum ausgeschaltet ist und die Stand-by-Anzeige rot leuchtet.

## Inhalt

| 1. Einführung                                                                        | 6        |
|--------------------------------------------------------------------------------------|----------|
| Bilderalbum                                                                          | 6        |
| Fernhedienung                                                                        | 8        |
| Text über die Fernbedienung eingeben                                                 | 9        |
|                                                                                      |          |
| 2. Erste Schritte                                                                    | 9        |
| Bilderalbum mit einem TV-Gerät verbinden                                             | 9        |
| Bilderalbum einschalten                                                              | 10       |
| 3. Bilderalbum verwenden                                                             |          |
| Dateien von einem Mobiltelefon speichern                                             |          |
| Dateien von einer Digitalkamera speichern                                            |          |
| Dateien von einer MMC-Speicherkarte speichern                                        |          |
| Dateien anzeigen                                                                     |          |
| Bilder bearbeiten                                                                    |          |
| Bilderalbum organisieren                                                             |          |
| Neuen Ordner erstellen                                                               |          |
| Dateien in einen neuen Ordner verschieben oder kopieren                              |          |
| Dateien und Ordner sortieren                                                         |          |
| Dateien und Ordner umbenennen                                                        |          |
| Dateien und Ordner entfernen                                                         |          |
| Nach Datelen und Oronern suchen<br>Details einer Datei oder eines Ordners überprüfen |          |
| Kommentare in Bilder einfügen                                                        |          |
| Diashow einrichten                                                                   |          |
| Dateien auf einer CD sichern                                                         | 20       |
| Dateien vom Bilderalbum an ein Mobiltelefon senden                                   | 20       |
| Informationen über Bluetooth Funktechnik                                             | 21<br>22 |
| Rilder drucken                                                                       |          |
| Mit einem PC verbinden                                                               |          |
|                                                                                      |          |
| 4. Einstellungen anpassen                                                            |          |
| 5. Telefonanwendungen                                                                | 25       |
| Telefonanwendung installieren                                                        |          |
| Telefon als Fernbedienung verwenden                                                  |          |
| Anwendung Mitteilungen verwenden                                                     | 27       |
| Telefonanwendungen deinstallieren                                                    |          |

| 6. Fehlerbeseitigung          | . 28 |
|-------------------------------|------|
| 7. Pflege und Wartung         | . 32 |
| 8. Technische Spezifikationen | . 33 |

# 1. Einführung

Mit dem Bilderalbum können Sie digitale Fotos, Videoclips und Mitteilungen von Ihrem kompatiblen Mobiltelefon oder Ihrer kompatiblen Digitalkamera speichern, bearbeiten und organisieren oder auf Ihrem TV-Gerät anzeigen. Welche Geräte und Dateiformate unterstützt werden, entnehmen Sie dem Abschnitt "Technische Spezifikationen" auf Seite 33.

Im Lieferumfang des Bilderalbums sind folgende Teile enthalten:

- das Bilderalbum
- eine Fernbedienung
- Batterien vom Typ AAA für die Fernbedienung
- ein Netzteil
- ein Cinch-Kabel
- ein SCART-Adapter
- die vorliegende Bedienungsanleitung

## Bilderalbum

# An der Vorderseite des Bilderalbums befinden sich folgende Komponenten:

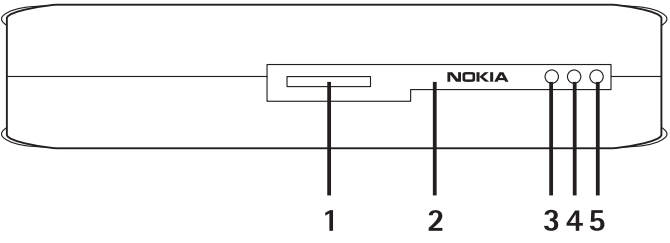

Abbildung 1

- Steckplatz für MMC-Speicherkarte (1)
- Infrarot-Schnittstelle für Fernbedienung (2)

- Infrarot-Schnittstelle für Mobiltelefone mit Infrarot-Unterstützung (3)
- Stand-by-Leuchtanzeige (4)
- Ein-/Aus-Taste (5)

# An der Rückseite des Bilderalbums befinden sich folgende Komponenten:

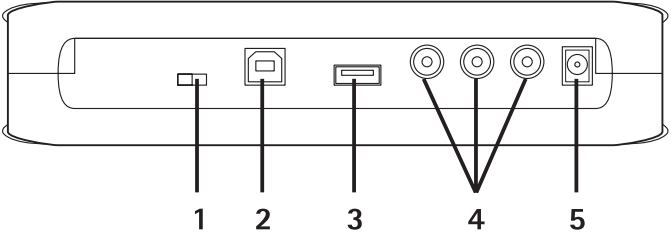

Abbildung 2

- NTSC/PAL-Schalter zur Auswahl der TV-Norm (1)
- USB-Geräteanschluss für die Verbindung mit einem PC (2)
- USB-Hostanschluss für die Verbindung mit einer Digitalkamera, einem CD-Brenner, einem externen Speicherkartenlesegerät oder einem anderen USB-Massenspeichergerät (3).
- Cinch-Anschlüsse (4)
- Stromversorgungsanschluss (5)

# An der Seite des Bilderalbums befinden sich folgende Komponenten:

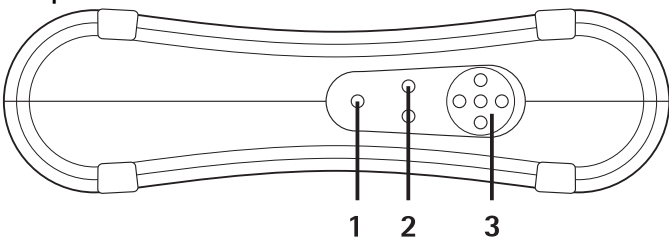

Abbildung 3

- Menütaste (1) Hauptansicht öffnen.
- Auswahltasten (2) unten links oder rechts auf dem Display angezeigten Befehl auswählen.
- Navigationstasten (3) auf dem Display navigieren, Elemente öffnen oder auswählen.

## Fernbedienung

Nutzen Sie zur Verwendung des Bilderalbums die im Lieferumfang enthaltene Fernbedienung.

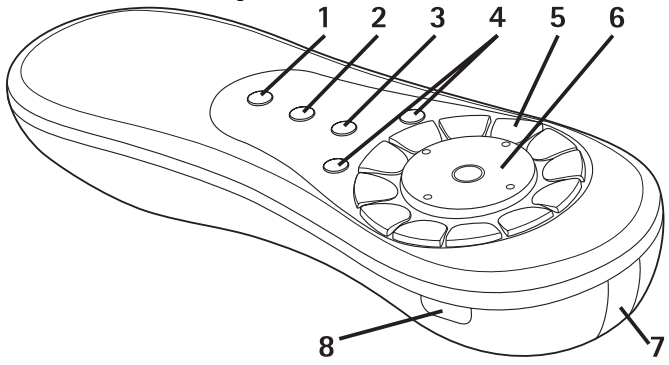

#### Abbildung 4

- Markiertaste (1) Dateien und Ordner markieren oder Texteingabemenü öffnen.
- Menütaste (2) Hauptansicht öffnen.
- Löschtaste (3) Dateien, Ordner oder Text entfernen.
- Auswahltasten (4) unten links oder rechts auf dem Display angezeigten Befehl auswählen.
- Zeichentasten (5) Text eingeben.
- Navigationstasten (6) auf dem Display navigieren und Taste drücken, um Elemente zu öffnen oder auszuwählen.
- Infrarot-Schnittstelle (7) Fernbedienung bei Verwendung auf die Infrarot-Schnittstelle des Bilderalbums ausrichten.
- Ein-/Aus-Taste (8) Bilderalbum ein- oder ausschalten.

Um die Tasten der Fernbedienung zu sperren, drücken Sie die linke Auswahltaste und anschließend die Taste \*. Zum Entsperren drücken Sie erneut die linke Auswahltaste und anschließend die Taste \*.

#### Text über die Fernbedienung eingeben

Drücken Sie eine Zeichentaste wiederholt, bis das gewünschte Zeichen erscheint. Beachten Sie, dass eine Zifferntaste mehr Zeichen enthält, als auf der Taste angegeben sind.

Befindet sich der nächste Buchstabe auf derselben Taste wie der gerade eingegebene Buchstabe, warten Sie, bis der Cursor angezeigt wird, und geben Sie dann den Buchstaben ein.

Wenn Ihnen ein Fehler unterläuft, drücken Sie die Löschtaste, um das falsche Zeichen zu entfernen.

Zur Eingabe von Großbuchstaben drücken Sie die Markiertaste und wählen **Großschreibung**. Zur Eingabe von Kleinbuchstaben drücken Sie die Markiertaste und wählen **Kleinschreibung**. Wenn Sie eine Zahl eingeben möchten, drücken Sie die Markiertaste und wählen **Zahlenmodus**.

Um ein Leerzeichen einzugeben, drücken Sie die Taste 0.

Die gängigsten Interpunktionszeichen sind über die Taste 1 erreichbar.

Drücken Sie die Taste \*, um eine Liste von Sonderzeichen zu öffnen. Navigieren Sie zu dem gewünschten Zeichen und drücken **Wählen**.

# 2. Erste Schritte

## Bilderalbum mit einem TV-Gerät verbinden

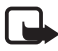

**Hinweis:** Schalten Sie das Gerät stets aus und ziehen den Netzstecker des Geräts ab, bevor Sie die Kabel anschließen oder umstecken.

1 Verbinden Sie das Cinch-Kabel mit den Cinch-Anschlüssen an der Rückseite des Bilderalbums. Siehe "Abbildung 5" auf Seite 10. Stecken Sie den gelben Videostecker des Kabels in den gelben Videoanschluss des Bilderalbums und den roten bzw. weißen Audiostecker des Kabels in den roten bzw. weißen Audioanschluss des Bilderalbums.

2 Verbinden Sie das andere Ende des Cinch-Kabels entweder mit dem Cinch-Anschluss des TV-Geräts oder mit Hilfe des SCART-Adapters mit dem SCART-Anschluss des TV-Geräts.

Stecken Sie den gelben Videostecker des Kabels in den Videoanschluss des TV-Geräts und den roten und weißen Audiostecker des Kabels in die Audioanschlüsse des TV-Geräts. Weitere Anleitungen finden Sie im Benutzerhandbuch Ihres TV-Geräts.

3 Verbinden Sie das Kabel des Netzteils mit dem Stromversorgungsanschluss des Bilderalbums und stecken Sie das andere Ende in eine Netzsteckdose.

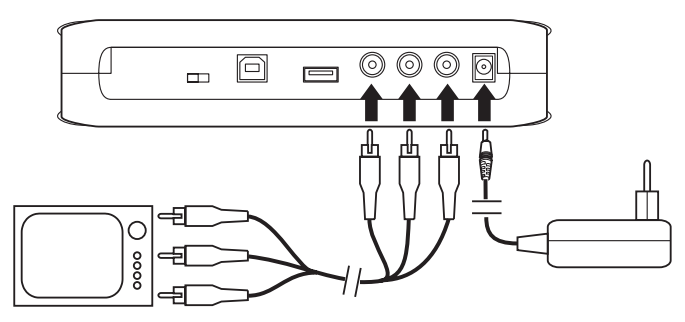

Abbildung 5

- 4 Die Stand-by-Anzeige blinkt grün. Warten Sie, bis sich das Bilderalbum im Stand-by-Modus befindet und die Stand-by-Anzeige rot leuchtet.
- 5 Schalten Sie das TV-Gerät ein und wählen Sie den richtigen Kanal aus. Weitere Anleitungen finden Sie im Benutzerhandbuch Ihres TV-Geräts.

### Bilderalbum einschalten

1 Legen Sie die Batterien in die Fernbedienung ein.

- 2 Drücken Sie die Ein-/Aus-Taste auf der Fernbedienung, um das Bilderalbum einzuschalten. Die Stand-by-Anzeige blinkt grün, bis das Bilderalbum eingeschaltet ist.
- 3 Wählen Sie mit der Navigationstaste die gewünschte Sprache aus der Liste aus und drücken Sie mit der linken Auswahltaste auf **OK**.
- 4 Stellen Sie mit Hilfe der Zeichentasten auf der Fernbedienung das aktuelle Datum ein und drücken Sie **OK**.
- 5 Stellen Sie mit Hilfe der Zeichentasten auf der Fernbedienung die aktuelle Zeit ein und drücken Sie **OK**.

Das Bilderalbum ist nun betriebsbereit.

Ist die Bildqualität auf dem Fernsehbildschirm schlecht, überprüfen Sie, ob die Position des NTSC/PAL-Schalters an der Rückseite des Bilderalbums der TV-Norm des angeschlossenen Geräts entspricht (siehe "Abbildung 2" auf Seite 7). Wenn die Position des Schalters geändert worden ist, starten Sie das Bilderalbum anschließend neu.

Um das Bilderalbum auszuschalten, drücken Sie die Ein-/Aus-Taste. Die Stand-by-Anzeige blinkt grün und wechselt nach rot, sobald das Bilderalbum in den Stand-by-Modus geht.

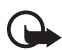

Wichtig: Ziehen Sie den Netzstecker nur, wenn das Bilderalbum ausgeschaltet ist und die Stand-by-Anzeige rot leuchtet. Wenn Sie den Netzstecker während eines laufenden Vorgangs ziehen, können Ihre Dateien beschädigt werden. Beim nächsten Einschalten führt das Bilderalbum dann eine Überprüfung des Dateisystems durch.

# 3. Bilderalbum verwenden

### Dateien von einem Mobiltelefon speichern

Sie können Bilder, Video- und Audioclips von einem kompatiblen Mobiltelefon aus auf dem Bilderalbum speichern. Sie können auch Textnachrichten und Multimedia-Mitteilungen zum Beispiel von den Mobiltelefonen Nokia 6630, Nokia 6670, Nokia 3650, Nokia 3660, Nokia 6600, Nokia 7610 und Nokia 7650 sowie vom N-Gage Spiele-Terminal von Nokia speichern.

Das Kopieren, Bearbeiten, Übertragen oder Weiterleiten von Bildern und anderem Datenmaterial ist ggf. durch den Urheberrechtschutz nicht möglich.

#### So übertragen Sie Dateien über Infrarot auf das Bilderalbum:

- 1 Achten Sie darauf, dass die Infrarot-Schnittstelle des Telefons und des Bilderalbums aufeinander ausgerichtet sind.
- 2 Wählen Sie auf dem Telefon die Dateien aus, die Sie an das Bilderalbum senden möchten.
- 3 Senden Sie die Dateien über Infrarot. Die übertragenen Dateien werden im Eingangsordner des Bilderalbums gespeichert.

Hinweis: Wenn die Dateiübertragung misslingt, beenden Sie die Infrarotverbindung vom Mobiltelefon aus und versuchen es erneut.

# So übertragen Sie Dateien über Bluetooth Funktechnik auf das Bilderalbum:

1 Achten Sie darauf, dass auf dem Bilderalbum die Bluetooth Funktion aktiviert ist.

Wenn Sie die Bluetooth Funktion zum ersten Mal verwenden, drücken Sie **Optionen > Erweitert > Einstellungen** und wählen **Bluetooth**. Wählen Sie **Bluetooth > Ändern** und setzen Sie die Bluetooth Funktion auf **Ein**.

Wählen Sie **Passcode** > **Ändern** und geben Sie einen vierstelligen Passcode für das Bilderalbum ein. Der voreingestellte Passcode lautet 1234.

- 2 Wählen Sie auf dem Telefon die Dateien aus, die Sie an das Bilderalbum senden möchten, und senden Sie die Dateien über eine Bluetooth Funkverbindung.
- 3 Wählen Sie in der Liste verfügbarer Bluetooth Geräte das Nokia Bilderalbum aus, und geben Sie den Passcode des Bilderalbums ein, wenn Sie dazu aufgefordert werden. Die übertragenen Dateien werden im Eingangsordner des Bilderalbums gespeichert.

Beachten Sie, dass immer nur eine Bluetooth Verbindung aufgebaut werden kann. Die Bluetooth Verbindung wird automatisch getrennt, sobald Daten gesendet oder empfangen worden sind.

#### Dateien von einer Digitalkamera speichern

Sie können Bilder, Video- und Audioclips von einer kompatiblen Digitalkamera oder einem anderen kompatiblen USB-Massenspeichergerät auf dem Bilderalbum speichern.

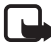

Hinweis: Schalten Sie das Gerät stets aus und ziehen Sie den Netzstecker des Geräts ab, bevor Sie die Kabel anschließen oder umstecken.

- 1 Verbinden Sie die Kamera mit dem USB-Hostanschluss des Bilderalbums (siehe "Abbildung 2" auf Seite 7).
- 2 Schalten Sie die Kamera ein. Der Inhalt der Kamera wird nun in dem USB-Ordner in der Hauptansicht des Bilderalbums angezeigt.
- 3 Navigieren Sie zu dem USB-Ordner und drücken Sie die Navigationstaste, um den Ordner zu öffnen.
- 4 Wählen Sie die Datei aus, die Sie im Bilderalbum speichern möchten. Wenn Sie mehrere Dateien speichern möchten, navigieren Sie zu den gewünschten Dateien und drücken die Markiertaste.
- 5 Drücken Sie Optionen > Organisieren > In Ordner kopieren.
- 6 Öffnen Sie den Ordner, in den Sie die ausgewählten Dateien kopieren möchten, navigieren Sie zu Hierh. kop. und drücken Sie Kopieren. Beachten Sie, dass die Verarbeitungszeit von der Größe der Dateien abhängt.

Wenn Sie einen neuen Ordner für die Dateien erstellen möchten, wählen Sie **Neuer Ordner**, geben den Namen des Ordners mit den Zeichentasten ein, navigieren zu **Hierh. kop.** und drücken **OK** > **Kopieren**. Wichtig: Ziehen Sie den Stecker der Kamera bzw. des USB-Massenspeichergeräts erst vom USB-Anschluss ab, wenn der Dateivorgang abgeschlossen ist. Wenn Sie den Stecker der Kamera bzw. des USB-Massenspeichergeräts während eines Vorgangs abziehen, können Ihre Dateien beschädigt werden.

Weitere Informationen zur Verwendung des Geräts und zur Verbindung mit anderen Geräten finden Sie im Benutzerhandbuch der Kamera bzw. des USB-Massenspeichergeräts.

## Dateien von einer MMC-Speicherkarte speichern

Sie können Bilder, Video- und Audioclips von einer kompatiblen Speicherkarte aus auf dem Bilderalbum speichern. Die Verwendung einer nicht kompatiblen Speicherkarte kann die Speicherkarte selber sowie das Gerät beschädigen. Außerdem können die auf der nicht kompatiblen Speicherkarte abgelegten Daten beschädigt werden. Weitere Informationen zu kompatiblen Speicherkarten finden Sie im Abschnitt "Technische Spezifikationen" auf Seite 33.

Das Bilderalbum kann mit einem kompatiblen externen Speicherkartenlesegerät kombiniert werden. Verbinden und verwenden Sie das externe Speicherkartenlesegerät wie unter "Dateien von einer Digitalkamera speichern" auf Seite 13 beschrieben.

1 Schieben Sie die Speicherkarte in den Steckplatz für MMC-Speicherkarten an der Vorderseite des Bilderalbums ein. Achten Sie darauf, dass die abgeschrägte Ecke der Speicherkarte nach rechts zeigt.

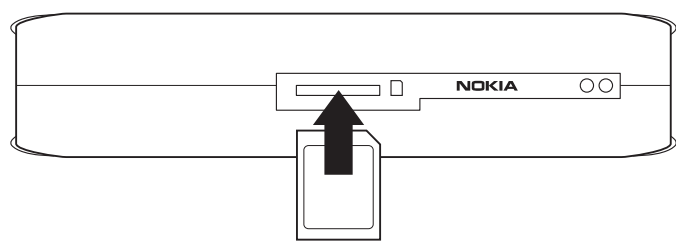

#### Abbildung 6

Der Inhalt der Speicherkarte wird nun im Speicherkarten-Ordner in der Hauptansicht des Bilderalbums angezeigt.

Copyright © 2004 Nokia. All rights reserved.

- 2 Navigieren Sie zu dem Ordner Speicherkarte und drücken Sie die Navigationstaste, um den Ordner zu öffnen.
- 3 Wählen Sie die Datei aus, die Sie im Bilderalbum speichern möchten. Wenn Sie mehrere Dateien speichern möchten, navigieren Sie zu den gewünschten Dateien und drücken die Markiertaste.
- 4 Drücken Sie Optionen > Organisieren > In Ordner kopieren.
- 5 Öffnen Sie den Ordner, in den Sie die ausgewählten Dateien kopieren möchten, navigieren Sie zu **Hierh. kop.** und drücken Sie **Kopieren**.

Wenn Sie einen neuen Ordner für die Dateien erstellen möchten, wählen Sie **Neuer Ordner**, geben den Namen des Ordners mit den Zeichentasten ein, navigieren zu **Hierh. kop.** und drücken **OK** > **Kopieren**.

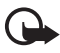

Wichtig: Nehmen Sie die Speicherkarte erst aus dem Bilderalbum, wenn der Zugriff auf die Speicherkarte beendet ist. Wenn Sie die Speicherkarte vorher entnehmen, können Ihre Dateien beschädigt werden.

## Dateien anzeigen

- 1 Navigieren Sie zu dem Ordner, in dem sich die Datei befindet, und drücken Sie die Navigationstaste, um den Ordner zu öffnen.
- 2 Wählen Sie die Datei aus und drücken Sie die Navigationstaste, um die Datei zu öffnen. Sie können die nächste oder vorherige Datei in dem Ordner öffnen, indem Sie die rechte oder linke Seite der Navigationstaste drücken.

Wenn Sie eine Bilddatei öffnen, bereitet das Bilderalbum das Bild für die Anzeige vor. Dieser Vorgang kann eine Weile dauern, wenn ein Bild oder Ordner zum ersten Mal geöffnet wird.

Multimedia-Mitteilungen können mehrere Seiten enthalten. Öffnen Sie die nächste Seite, indem Sie die Navigationstaste nach unten drücken. Ist die Multimedia-Mitteilung mit Anhängen versehen, drücken Sie **Optionen > Anhänge zeigen**.

Ist eine Datei auf dem TV-Bildschirm geöffnet, verschwinden die Befehle nach einiger Zeit vom Bildschirm. Die Befehle können jedoch weiterhin über die Auswahltasten des Bilderalbums angesteuert werden. Es kann einige Zeit dauern, bis das Bilderalbum MJPEG-Videoclips in ein anzeigbares Format umgewandelt hat. Sie können die Verarbeitung unterbrechen, ohne die bereits verarbeiteten Daten zu verlieren. Das Symbol für den Videoclip zeigt den Verarbeitungsstatus.

## Bilder bearbeiten

Wenn Sie ein Bild geöffnet haben, drücken Sie **Optionen**, um eine Liste mit Bearbeitungsoptionen anzuzeigen. Wählen Sie eine Option aus und drücken Sie die Navigationstaste.

Beachten Sie, dass die Auflösung beim Bearbeiten von Bildern geringer ist als im Original. Um zu vermeiden, dass die ursprüngliche Bildauflösung verloren geht, speichern Sie das bearbeitete Bild unter einem anderen Namen: Drücken Sie **Optionen > Speichern unter** und geben Sie den neuen Namen mit Hilfe der Zeichentasten auf der Fernbedienung ein.

**Drehen** – Bild nach links oder rechts drehen. Sie können das Bild auch mit den Zeichentasten **0** und **#** drehen.

Zoomen – Bildausschnitt vergrößern. Drücken Sie Optionen > Zoomen (kleiner), um den Bildausschnitt zu verkleinern. Sie können das Bild auch mit den Zeichentasten \* und 1 zoomen. Wenn Sie einen Bildausschnitt vergrößert haben, drücken Sie **Bearbeiten** >

Zuschneiden, wenn Sie den Bildausschnitt getrennt speichern möchten. Bearbeiten – gewünschte Option auswählen:

- Automatikeinstellung Bild automatisch einstellen.
- Helligkeit/Kontrast Helligkeit und Kontrast mit der Navigationstaste einstellen und OK drücken.
- Schärfe Schärfe mit der Navigationstaste einstellen und OK drücken.
- Rote Augen-Effekt entf. Cursor mit der Navigationstaste auf das rote Auge bewegen und Wählen drücken. Mit der linken und rechten Navigationstaste das rote Auge einkreisen und Wählen drücken.

Hinzufügen - gewünschte Option auswählen:

• Rahmen hinzufügen – Bilderrahmen auswählen und Navigationstaste drücken.

 Text hinzufügen - Text für das Bild mit den Zeichentasten der Fernbedienung eingeben. Weiter drücken und dann die Größe und Farbe des Textes wählen. Anschließend Fertig stellen drücken.

Kommentare hinzufügen – Kommentare zum Bild einfügen. Um die Kommentare anzuzeigen, Optionen > Kommentare zeigen oder die Zeichentaste 9 drücken.

### Bilderalbum organisieren

#### Neuen Ordner erstellen

- 1 Drücken Sie **Optionen** > **Neuer Ordner**.
- 2 Geben Sie mit den Zeichentasten der Fernbedienung einen Namen für den Ordner ein und drücken Sie **OK**.

# Dateien in einen neuen Ordner verschieben oder kopieren

- 1 Navigieren Sie zu der Datei, die Sie verschieben möchten. Wenn Sie mehrere Dateien verschieben möchten, navigieren Sie zu den gewünschten Dateien und drücken jeweils die Markiertaste.
- 2 Drücken Sie Optionen > Organisieren > In Ordner verschieben. Wenn Sie die markierten Dateien in einen anderen Ordner kopieren möchten, wählen Sie In Ordner kopieren.
- 3 Öffnen Sie den Ordner, in den Sie die ausgewählten Dateien kopieren möchten, navigieren Sie zu **Hierh. v./Hierh. kop.** und drücken Sie **Verschieben/Kopieren**.

Wenn Sie einen neuen Ordner für die Dateien erstellen möchten, wählen Sie **Neuer Ordner**, geben den Namen des Ordners mit den Zeichentasten ein, navigieren zu **Hierh. v./Hierh. kop.** und drücken **OK** > **Verschieben/Kopieren**.

Dateien, die sich auf einer CD oder einer Digitalkamera befinden, welche das Picture Transfer Protocol (PTP) verwendet, können nicht verschoben werden.

#### Dateien und Ordner sortieren

- 1 Drücken Sie **Optionen** > **Sortieren**.
- 2 Wählen Sie die Dateien und Ordner zum Sortieren aus:
  - nach Datum vom ältesten zum neuesten Datum sortieren.
  - nach Name alphabetisch sortieren.
  - nach Typ nach Dateityp anordnen.
  - manuell Datei oder Ordner auswählen, Cursor mit der Navigationstaste an die gewünschte Position bewegen und OK drücken.

#### Dateien und Ordner umbenennen

- 1 Wählen Sie eine Datei oder einen Ordner aus und drücken Sie Optionen > Organisieren > Umbenennen.
- 2 Geben Sie mit den Zeichentasten einen neuen Namen ein und drücken Sie **OK**.

Dateien, die sich auf einer CD oder einer Digitalkamera befinden, welche das Picture Transfer Protocol (PTP) verwendet, können nicht umbenannt werden.

#### Dateien und Ordner entfernen

- 1 Wählen Sie die Datei bzw. den Ordner aus, die/den Sie entfernen möchten. Wenn Sie mehrere Dateien auf einmal entfernen möchten, navigieren Sie zu den gewünschten Dateien und drücken jeweils die Markiertaste.
- 2 Drücken Sie Optionen > Organisieren > Löschen.
- 3 Bei der Aufforderung zur Bestätigung drücken Sie Ja.

Dateien, die sich auf einer CD oder einer Digitalkamera befinden, welche das Picture Transfer Protocol (PTP) verwendet, können nicht entfernt werden.

#### Nach Dateien und Ordnern suchen

- 1 Drücken Sie **Optionen** > **Suche**.
- 2 Geben Sie die Schlüsselwörter und/oder das Datum der Datei ein und drücken Sie **OK**.

Das Bilderalbum sucht in den Datei- und Ordnernamen, in Kommentarfeldern und Mitteilungsinhalten nach den Schlüsselwörtern. Die Groß-/Kleinschreibung ist bei der Suche nicht relevant. Sie können auch Teile von Wörtern eingeben.

Im Datumsfeld können Sie entweder nur das Jahr eingeben, wenn Sie nach Dateien eines bestimmten Jahres suchen möchten, den Monat und das Jahr oder nur das Start- oder Enddatum.

#### Details einer Datei oder eines Ordners überprüfen

Wählen Sie die gewünschte Datei oder den gewünschten Ordner aus und drücken Sie **Optionen** > **Erweitert** > **Anzeigen Details**.

#### Kommentare in Bilder einfügen

- 1 Wählen Sie das gewünschte Bild aus und drücken Sie Optionen > Erweitert > Kommentare hinzufügen.
- 2 Geben Sie den Kommentar mit den Zeichentasten ein und drücken Sie **OK**.

Um den Kommentar anzuzeigen, drücken Sie **Optionen > Erweitert >** Kommentare zeigen.

## Diashow einrichten

Sie können Ihre Dateien als Diashow anzeigen.

- 1 Öffnen Sie den Ordner, dessen Inhalt in der Diashow präsentiert werden soll.
- 2 Drücken Sie Optionen > Erweitert > Diashow.

Das Bilderalbum beginnt nun mit der Anzeige des Ordnerinhalts. Um die Diashow anzuhalten, drücken Sie **Optionen** > **Diashow anhalten**. Um die Diashow zu stoppen, drücken Sie **Stopp**.

Informationen zum Festlegen, wie lange eine Datei in einer Diashow zu sehen sein soll, finden Sie im Abschnitt "Einstellungen anpassen" auf Seite 24.

### Dateien auf einer CD sichern

Sie können im Bilderalbum gespeicherte Dateien mit einem kompatiblen CD-Brenner auf einer CD-ROM speichern.

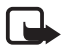

**Hinweis:** Schalten Sie das Gerät stets aus und ziehen Sie den Netzstecker des Geräts ab, bevor Sie die Kabel anschließen oder umstecken.

- 1 Verbinden Sie einen kompatiblen CD-Brenner mit dem USB-Hostanschluss an der Rückseite des Bilderalbums (siehe "Abbildung 2" auf Seite 7).
- 2 Drücken Sie Optionen > Erweitert > CD erstellen.
- 3 Drücken Sie Start, navigieren Sie zu den gewünschten Dateien bzw. Ordnern und drücken Sie bei jeder Datei bzw. bei jedem Ordner Optionen > Hinzufügen.
- 4 Drücken Sie **Optionen** > **Gewählte Elemente bestät.** und überprüfen Sie den für die CD ausgewählten Inhalt. Wenn Sie den Inhalt ändern möchten, drücken Sie **Optionen** > **Gewählte Elemente ändern**.
- 5 Wenn Sie mit dem gewählten Inhalt einverstanden sind, drücken Sie Optionen > CD brennen.

Bevor Sie Dateien vom Bilderalbum entfernen, vergewissern Sie sich, ob die Dateien erfolgreich auf der CD gesichert wurden.

Um den Inhalt der CD anzuzeigen, verbinden Sie den CD-Brenner mit dem USB-Anschluss des Bilderalbums und öffnen dann den USB-Ordner des Bilderalbums. Der Inhalt der CD kann mit dem Bilderalbum nicht bearbeitet oder gelöscht werden.

Sofern der USB-Ordner im Bilderalbum geöffnet ist, kann die CD möglicherweise nicht aus dem CD-Brennerlaufwerk ausgegeben werden. Um sicherzugehen, dass der USB-Ordner geschlossen ist, drücken Sie die Menütaste auf der Fernbedienung.

#### Dateien vom Bilderalbum an ein Mobiltelefon senden

Wenn Sie Textnachrichten oder Multimedia-Mitteilungen vom Bilderalbum an ein Mobiltelefon senden, können Sie die Mitteilungen nur in dem Telefon öffnen, von welchem diese ursprünglich an das Bilderalbum gesendet wurden.

#### So übertragen Sie Dateien über Infrarot an ein Mobiltelefon:

- Überprüfen Sie, ob die Infrarot-Schnittstelle des Telefons und des Bilderalbums aufeinander ausgerichtet sind (siehe "Abbildung 1" auf Seite 6), und schalten Sie die Infrarot-Verbindung auf dem Telefon ein.
- 2 Wählen Sie im Bilderalbum die Datei aus, die Sie an das Telefon übertragen möchten. Wenn Sie mehrere Dateien übertragen möchten, navigieren Sie zu den gewünschten Dateien und drücken jeweils die Markiertaste.
- 3 Drücken Sie **Optionen** > **Senden**, und wählen Sie die Option zum Senden der Mitteilung über Infrarot aus.

Möglicherweise werden Sie gefragt, ob Sie die Größe des Bildes reduzieren möchten. Wählen Sie **Ja**, wenn Sie die Datei als Multimedia-Mitteilung von Ihrem Mobiltelefon senden möchten. Multimedia-Mitteilungen können keine sehr großen Bilder enthalten.

# So übertragen Sie Dateien über Bluetooth Funktechnik an ein Mobiltelefon:

- 1 Wählen Sie im Bilderalbum die Datei aus, die Sie an das Telefon übertragen möchten. Wenn Sie mehrere Dateien übertragen möchten, navigieren Sie zu den gewünschten Dateien und drücken jeweils die Markiertaste.
- 2 Drücken Sie **Optionen** > **Senden**, und wählen Sie die Option zum Senden der Mitteilung über eine Bluetooth Funkverbindung aus.
- 3 Das Bilderalbum beginnt nach Geräten in einem bestimmten Umkreis zu suchen. Geräte, die die Bluetooth Funktechnik verwenden und sich in einem bestimmten Umkreis zum Gerät befinden, werden nacheinander angezeigt.

Wenn Sie vorher bereits nach Bluetooth Geräten gesucht haben, wird zunächst eine Liste der zuvor gefundenen Geräte angezeigt. Um eine neue Suche zu starten, drücken Sie **Weitere Geräte**.

- 4 Markieren Sie das gewünschte Telefon und drücken Sie Wählen.
- 5 Geben Sie nach Aufforderung den Passcode des Telefons ein.

Möglicherweise werden Sie gefragt, ob Sie die Größe des Bildes reduzieren möchten. Wählen Sie **Ja**, wenn Sie die Datei als Multimedia-Mitteilung von Ihrem Mobiltelefon senden möchten. Multimedia-Mitteilungen können keine sehr großen Bilder enthalten.

Beachten Sie, dass immer nur eine Bluetooth Verbindung aufgebaut werden kann. Die Bluetooth Verbindung wird automatisch getrennt, sobald Daten gesendet oder empfangen wurden.

### Informationen über Bluetooth Funktechnik

Bluetooth Funktechnik ermöglicht Funkverbindungen zwischen elektronischen Geräten in einem Umkreis von maximal 10 Metern. Da Geräte mit Bluetooth Funktechnik über Funkwellen kommunizieren, müssen das Bilderalbum und weitere Geräte nicht in direkter Sichtweite zueinander stehen.

Die beiden Geräte müssen sich lediglich in einem Umkreis von maximal 10 Metern voneinander befinden. Die Verbindung kann jedoch durch Hindernisse wie Wände oder durch andere elektronische Geräte beeinträchtigt werden.

#### So erfolgt die Kopplung mit einem Bluetooth Gerät:

Koppeln bedeutet Authentifizieren. Die Benutzer der Geräte, die die Bluetooth Funktechnik verwenden, müssen sich auf einen Passcode einigen und denselben Passcode für beide Geräte verwenden, um diese zu koppeln.

- 1 Drücken Sie **Optionen** > **Erweitert** > **Einstellungen**, und wählen Sie **Bluetooth** > **Gekoppelte Geräte**.
- 2 Drücken Sie Optionen > Neues gekopp. Gerät. Das Bilderalbum beginnt nach Geräten in einem bestimmten Umkreis zu suchen. Wenn Sie vorher bereits nach Geräten gesucht haben, wird zunächst eine Liste der zuvor gefundenen Geräte angezeigt. Um eine neue Suche zu starten, drücken Sie Weitere Geräte.

- 3 Navigieren Sie zu dem Gerät, mit dem Sie Ihr Gerät koppeln möchten, und drücken Sie Wählen.
- 4 Geben Sie an der Aufforderung den Passcode des Geräts ein. Das Gerät wird nun in die Liste der gekoppelten Geräte aufgenommen.

#### So weisen Sie einen Kurznamen für ein gekoppeltes Gerät zu:

Legen Sie einen Kurznamen fest, anhand dessen Sie ein bestimmtes Gerät erkennen können. Dieser Name wird im Speicher des Bilderalbums abgelegt und ist für Benutzer anderer Geräte nicht sichtbar.

- 1 Drücken Sie **Optionen** > **Erweitert** > **Einstellungen**, und wählen Sie **Bluetooth** > **Gekoppelte Geräte**.
- 2 Drücken Sie Ändern, wählen Sie das gekoppelte Gerät aus der Liste aus, und drücken Sie Optionen > Kurzname zuweisen. Tragen Sie den Kurznamen ein, und drücken Sie OK.

### Bilder drucken

Sie können Bilder mit einem kompatiblen Drucker mit Bluetooth Unterstützung ausdrucken.

- 1 Öffnen Sie ein Bild, und drücken Sie **Optionen** > **Drucken**.
- 2 Das Bilderalbum beginnt nach Geräten in einem bestimmten Umkreis zu suchen. Geräte, die die Bluetooth Funktechnik verwenden und sich in dem entsprechenden Umkreis zum Gerät befinden, werden nacheinander angezeigt.

Wenn Sie vorher bereits nach Bluetooth Geräten gesucht haben, wird zunächst eine Liste der zuvor gefundenen Geräte angezeigt. Um eine neue Suche zu starten, drücken Sie **Weitere Geräte**.

- 3 Markieren Sie den gewünschten Drucker, und drücken Sie Wählen.
- 4 Geben Sie nach Aufforderung den Passcode des Druckers ein.

## Mit einem PC verbinden

Sie können das Bilderalbum mit einem kompatiblen PC verbinden und Sicherungskopien Ihrer Dateien erstellen.

- 1 Achten Sie darauf, dass das Bilderalbum eingeschaltet ist und die Stand-by-Anzeige grün leuchtet.
- 2 Verbinden Sie das USB-Kabel eines kompatiblen PCs mit dem USB-Geräteanschluss des Bilderalbums (siehe "Abbildung 2" auf Seite 7).
- 3 Um sicherzustellen, dass die Überprüfung des Dateisystems im Bilderalbum nicht aktiv ist, drücken Sie die rechte Navigationstaste.

Das Bilderalbum wird nun als Wechsellaufwerk auf dem PC angezeigt.

Die Nutzung des Bilderalbums ist nicht möglich, solange es mit einem PC verbunden ist.

## 4. Einstellungen anpassen

Drücken Sie **Optionen** > **Erweitert** > **Einstellungen**, um folgende Einstellungen anzuzeigen:

**Bluetooth** - Einstellungen für die Bluetooth Verbindungen konfigurieren:

- Bluetooth Wählen Sie Ein, wenn Sie die Bluetooth Funktechnik einsetzen möchten. Bei Auswahl von Aus werden alle aktiven Bluetooth Verbindungen beendet. Daten können nun nicht mehr mit der Bluetooth Funktechnik gesendet oder empfangen werden.
- Sichtbarkeit des Geräts Wählen Sie Für alle sichtbar, wenn das Bilderalbum während der Gerätesuche für andere Geräte sichtbar sein soll. Wählen Sie Verborgen, wenn das Bilderalbum für andere Geräte unsichtbar sein soll.
- Name des Geräts Geben Sie einen Namen für das Bilderalbum ein. Nachdem Sie die Bluetooth Funktion aktiviert und Sichtbarkeit des Geräts in Für alle sichtbar geändert haben, ist dieser Name für andere Geräte sichtbar.
- Gekoppelte Geräte Zeigen Sie die gekoppelten Bluetooth Geräte mit dem Bilderalbum an. Um ein neues Gerät zu koppeln, drücken Sie Optionen > Neues gekopp. Gerät. Siehe "So erfolgt die Kopplung mit einem Bluetooth Gerät:" auf Seite 22.

• **Passcode** – Geben Sie einen vierstelligen Passcode für das Bilderalbum ein. Der voreingestellte Passcode lautet 1234.

Allgem. Einstellungen – Konfigurieren Sie das Erscheinungsbild des Bilderalbums.

- Intervall für Diashow Geben Sie die Anzahl der Sekunden ein, die eine Datei in einer Diashow angezeigt werden soll.
- Sprache Wählen Sie die Sprache für das Bilderalbum aus.
- Uhrzeit- & Datumsformat Stellen Sie die aktuelle Zeit und das aktuelle Datum ein, und legen Sie das Format für die Anzeige von Uhrzeit und Datum fest.
- Werkseinstellungen Entfernen Sie die aktuellen Einstellungen und stellen Sie die werkseitigen Einstellungen für das Bilderalbum wieder her. Beim Wiederherstellen der Werkseinstellungen werden keine Dateien oder Ordner vom Bilderalbum entfernt.

Installation Telefonanwendung - Siehe "Telefonanwendungen" auf Seite 25.

**Systeminformationen** – Überprüfen Sie die Detaildaten des Bilderalbums.

- Eigensch. Datentr. Zeigen Sie die Angaben zum freien Speicherplatz an. Die Überprüfung der Eigenschaften des Datenträgers kann je nach Umfang der gespeicherten Daten einige Zeit dauern.
- **Produktinformationen** Zeigen Sie an, welche Software- und Hardware-Version vorliegt.

## 5. Telefonanwendungen

Das Bilderalbum enthält zwei Anwendungen, die Sie auf ein Mobiltelefon herunterladen können.

• Fernbedienung – Nutzen Sie das Mobiltelefon über Bluetooth Funktechnik als Fernbedienung für das Bilderalbum.

• Mitteilungen – Senden Sie Textnachrichten und Multimedia-Mitteilungen vom Mobiltelefon an das Bilderalbum.

Die Anwendungen sind beispielsweise mit den Mobiltelefonen Nokia 6630, Nokia 6670, Nokia 3650, Nokia 3660, Nokia 6600, Nokia 7610 und Nokia 7650 sowie mit dem N-Gage Spiele-Terminal von Nokia kompatibel.

## Telefonanwendung installieren

- 1 Aktivieren Sie Infrarot oder die Bluetooth Funktion auf dem Telefon. Nähere Angaben dazu finden Sie im Benutzerhandbuch Ihres Telefons.
- 2 Drücken Sie im Bilderalbum Optionen > Erweitert > Einstellungen > Installation Telefonanwendung > Fernbedienung installieren/Mitteilungen installieren.
- **3** Wählen Sie, ob Sie die Anwendung über Infrarot oder die Bluetooth Funktion an das Telefon senden möchten, und drücken Sie **OK**.

Bei Auswahl der Bluetooth Funktion beginnt das Bilderalbum nach Geräten in dem entsprechenden Umkreis zu suchen. Geräte, die die Bluetooth Funktechnik anwenden und sich in dem entsprechenden Umkreis zum Gerät befinden, werden nacheinander angezeigt.

Wenn Sie vorher bereits nach Bluetooth Geräten gesucht haben, wird zunächst eine Liste der zuvor gefundenen Geräte angezeigt. Um eine neue Suche zu starten, drücken Sie **Weitere Geräte**. Markieren Sie das gewünschte Telefon und drücken Sie **Wählen**. Geben Sie nach Aufforderung den Passcode des Telefons ein.

- 4 Gehen Sie in den Eingangsordner des Telefons und öffnen Sie die Anwendungsdatei.
- 5 Wählen Sie die Sprache für die Anwendung, und legen Sie fest, ob die Anwendung auf dem Telefon oder auf der Speicherkarte installiert werden soll, sofern das Telefon eine Speicherkarte besitzt.

## ■ Telefon als Fernbedienung verwenden

1 Achten Sie darauf, dass die Bluetooth Funktion in der Mediathek aktiviert ist (siehe "Einstellungen anpassen" auf Seite 24).

- 2 Gehen Sie in das Hauptmenü des Telefons und öffnen Sie die Anwendung Fernbedienung. Die Anwendung beginnt nach Bluetooth Geräten zu suchen.
- **3** Bedienen Sie das Bilderalbum über die Telefontasten. Die Funktionen der Tasten entsprechen ungefähr denen der Fernbedienung des Bilderalbums (siehe "Fernbedienung" auf Seite 8).

Wenn Sie das Telefon nicht mehr als Fernbedienung nutzen möchten, drücken Sie die Taste für Anruf beenden auf dem Telefon.

Geht ein Anruf ein, wenn Sie das Telefon gerade als Fernbedienung verwenden, wird die Anwendung Fernbedienung beendet. Starten Sie die Anwendung erneut, wenn Sie das Telefon nach dem Anruf weiterhin als Fernbedienung nutzen möchten.

Beachten Sie, dass immer nur eine Bluetooth Verbindung aufgebaut werden kann. Wenn Sie das Telefon als Fernbedienung verwenden, können Sie keine Dateien über Bluetooth Funktechnik vom Telefon an das Bilderalbum übertragen.

## Anwendung Mitteilungen verwenden

- 1 Gehen Sie in das Hauptmenü des Telefons und öffnen Sie die Anwendung Mitteilungen.
- 2 Wählen Sie den Ordner aus, in dem sich die gewünschte Mitteilung befindet, und drücken Sie **Optionen** > **Öffnen**.
- 3 Wählen Sie die Mitteilung aus, die Sie im Bilderalbum speichern möchten, und drücken Sie **Senden**.
- 4 Legen Sie fest, ob Sie die Mitteilung über Infrarot oder die Bluetooth Funktion senden möchten. Bei Auswahl der Bluetooth Funktion achten Sie darauf, dass die Bluetooth Funktion auf dem Bilderalbum aktiviert ist (siehe "Einstellungen anpassen" auf Seite 24).

Die übertragenen Mitteilungen werden im Eingangsordner des Bilderalbums gespeichert.

Wenn Sie Textnachrichten oder Multimedia-Mitteilungen von einem Mobiltelefon aus auf dem Bilderalbum speichern und diese später vom Bilderalbum wieder zurück zum Telefon senden, können Sie die Mitteilungen nur auf dem Telefon öffnen, von dem sie ursprünglich an das Bilderalbum gesendet wurden.

### Telefonanwendungen deinstallieren

- 1 Gehen Sie in den Programm-Manager des Telefons.
- 2 Wählen Sie die Anwendung aus, die entfernt werden soll, und drücken Sie **Optionen** > **Entfernen**.

## 6. Fehlerbeseitigung

#### Die Qualität des Fernsehbilds ist schlecht oder es wird kein Bild auf dem Fernsehbildschirm angezeigt

Wenn die Stand-by-Anzeige rot leuchtet:

• Das Bilderalbum befindet sich im Stand-by-Modus. Drücken Sie die Ein-/Aus-Taste auf der Fernbedienung.

Wenn die Stand-by-Anzeige grün leuchtet:

• Überprüfen Sie, ob alle Kabel ordnungsgemäß angeschlossen sind.

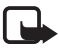

**Hinweis:** Schalten Sie das Gerät stets aus und ziehen den Netzstecker des Geräts ab, bevor Sie die Kabel anschließen oder umstecken.

- Überprüfen Sie, ob die Position des NTSC/PAL-Schalters an der Rückseite der TV-Norm des angeschlossenen TV-Geräts entspricht (siehe "Abbildung 2" auf Seite 7). Wenn die Position des Schalters geändert worden ist, starten Sie das Bilderalbum anschließend neu.
- Überprüfen Sie, ob Sie die richtige Video-Eingangsbuchse für das TV-Gerät gewählt haben. Weitere Anleitungen finden Sie im Benutzerhandbuch Ihres TV-Geräts.

#### Die Fernbedienung funktioniert nicht

- Überprüfen Sie, ob Sie die Fernbedienung ordnungsgemäß halten.
- Achten Sie darauf, dass die Vorderseite des Bilderalbums nicht durch Gegenstände blockiert ist und kein Sonnenlicht auf die Infrarot-Schnittstelle fällt.
- Legen Sie neue Batterien in die Fernbedienung ein.

- Achten Sie darauf, dass das Bilderalbum nicht an einen PC angeschlossen ist.
- Starten Sie das Bilderalbum noch einmal, und versuchen Sie es erneut.

# Das andere Gerät wird auf meinem Gerät nicht angezeigt, wenn eine Bluetooth Verbindung aufgebaut wird

- Achten Sie darauf, dass die Bluetooth Funktechnik auf beiden Geräten aktiviert ist und dass keine weiteren Bluetooth Verbindungen aktiv sind.
- Überprüfen Sie, ob Sie sich in einem Umkreis von 10 Metern zum Bilderalbum befinden und ob Wände oder andere Hindernisse zwischen Ihnen und dem Bilderalbum stehen.
- Überprüfen Sie, ob die Einstellung für die Sichtbarkeit des Geräts auf dem anderen Gerät auf **Für alle sichtbar** lautet und ob Sie den Namen des Geräts kennen.
- Überprüfen Sie, ob Störungen von anderen Geräten ausgehen.
- Achten Sie darauf, dass das Bilderalbum nicht an einen PC angeschlossen ist.
- Suchen Sie erneut nach Bluetooth Geräten.
- Starten Sie das Bilderalbum noch einmal, und versuchen Sie es erneut.

#### Die Bluetooth Verbindung funktioniert nicht

- Achten Sie darauf, dass die Geräte kompatibel sind. Kompatible Bluetooth Versionen und Profile finden Sie unter "Technische Spezifikationen" auf Seite 33.
- Überprüfen Sie, ob Sie sich in einem Umkreis von 10 Metern zum Bilderalbum befinden und ob Wände oder andere Hindernisse zwischen Ihnen und dem Bilderalbum stehen.
- Überprüfen Sie, ob Störungen von anderen Geräten ausgehen.
- Achten Sie darauf, dass das Bilderalbum nicht an einen PC angeschlossen ist.

• Schalten Sie das Bilderalbum aus und ziehen den Netzstecker. Stecken Sie nun den Netzstecker wieder ein und starten das Bilderalbum erneut.

#### Die Infrarot-Verbindung funktioniert nicht

- Achten Sie darauf, dass die Infrarot-Schnittstelle des Telefons oder der Fernbedienung und die entsprechende Infrarot-Schnittstelle des Bilderalbums aufeinander ausgerichtet sind (siehe "Abbildung 1" auf Seite 6).
- Überprüfen Sie, ob Sie sich im Umkreis von 30 cm zum Bilderalbum befinden.
- Achten Sie darauf, dass die Geräte kompatibel sind. Siehe "Technische Spezifikationen" auf Seite 33.
- Achten Sie darauf, dass das Bilderalbum nicht an einen PC angeschlossen ist.
- Beenden Sie die Infrarotverbindung von Ihrem Mobiltelefon aus und versuchen es erneut.
- Schalten Sie das Bilderalbum aus und ziehen den Netzstecker. Stecken Sie nun den Netzstecker wieder ein und starten das Bilderalbum erneut.

# Das angeschlossene USB-Gerät wird nicht als USB-Ordner auf dem Bilderalbum angezeigt

- Überprüfen Sie, ob Sie den Ordner an der richtigen Stelle suchen: Drücken Sie die Menütaste, um die Hauptansicht zu öffnen. Der USB-Ordner befindet sich neben dem Eingangsordner.
- Überprüfen Sie, ob das USB-Gerät eingeschaltet ist.
- Überprüfen Sie, ob das richtige Kabel am richtigen Anschluss angeschlossen ist.
- Achten Sie darauf, dass die Geräte kompatibel sind. Siehe "Technische Spezifikationen" auf Seite 33.

#### Datei kann nicht geöffnet werden

- Das Dateiformat wird möglicherweise nicht unterstützt. Die kompatiblen Dateiformate finden Sie unter "Technische Spezifikationen" auf Seite 33.
- Die Datei ist möglicherweise beschädigt. Überprüfen Sie die Integrität der ursprünglichen Datei und versuchen Sie diese erneut im Bilderalbum zu speichern.
- Handelt es sich bei der Datei um eine Bilddatei oder einen Videoclip, zeigen Sie die Details der Datei an und überprüfen Sie, ob die Auflösung der Datei nicht zu groß ist. Siehe "Technische Spezifikationen" auf Seite 33.

# Die Speicherkarte wird nicht als Speicherkarten-Ordner gezeigt

- Überprüfen Sie, ob die Speicherkarte kompatibel ist. Siehe "Technische Spezifikationen" auf Seite 33.
- Überprüfen Sie, ob die Karte ordnungsgemäß eingesetzt ist (siehe "Abbildung 6" auf Seite 14).
- Nehmen Sie die Karte heraus, und setzen Sie sie erneut ein.
- Starten Sie das Bilderalbum noch einmal, und versuchen Sie es erneut.

#### Inhalt der CD wird im CD-Brenner nicht angezeigt

- Überprüfen Sie, ob alle Kabel ordnungsgemäß angeschlossen sind.
- Schließen Sie den USB-Ordner, und versuchen Sie es erneut.

Sofern der USB-Ordner im Bilderalbum geöffnet ist, kann die CD möglicherweise nicht aus dem CD-Brennerlaufwerk ausgegeben werden. Um sicherzugehen, dass der USB-Ordner geschlossen ist, drücken Sie die Menütaste auf der Fernbedienung.

#### Überprüfung des Dateisystems und Eigenschaften des Datenträgers

Die Überprüfung des Dateisystems oder der Eigenschaften des Datenträgers kann je nach Umfang der gespeicherten Daten einige Zeit dauern.

# 7. Pflege und Wartung

Ihr Gerät wurde mit großer Sorgfalt entworfen und hergestellt und sollte auch mit Sorgfalt behandelt werden. Wenn Sie die unten aufgeführten Vorschläge beachten, verhindern Sie, dass die Garantie vorzeitig erlischt, und Sie werden noch über Jahre hinaus viel Freude an Ihrem Produkt haben.

- Bewahren Sie das Gerät und sämtliche Teile und Zubehör außerhalb der Reichweite von Kleinkindern auf.
- Bewahren Sie das Gerät trocken auf. In Niederschlägen, Feuchtigkeit und Flüssigkeiten sind Mineralien enthalten, die elektronische Schaltkreise korrodieren.
- Verwenden Sie das Gerät nicht in staubigen oder schmutzigen Umgebungen und bewahren Sie es nicht dort auf. Seine beweglichen Teile könnten beschädigt werden.
- Bewahren Sie das Gerät nicht in heißen Umgebungen auf. Hohe Temperaturen können die Lebensdauer elektronischer Geräte verkürzen, Akkus beschädigen und bestimmte Kunststoffe verformen oder zum Schmelzen bringen.
- Bewahren Sie das Gerät nicht in kalten Umgebungen auf. Wenn es sich anschließend wieder (auf seine normale Betriebstemperatur) erwärmt, kann sich in seinem Innern Feuchtigkeit bilden, die elektronische Platinen beschädigen kann.
- Versuchen Sie nicht, das Gerät zu öffnen. Durch unsachgemäße Behandlung kann das Gerät beschädigt werden.
- Lassen Sie das Gerät nicht fallen, setzen Sie es keinen Schlägen oder Stößen aus und schütteln Sie es nicht. Durch eine solche grobe Behandlung können im Gerät befindliche Komponenten zerbrechen.
- Verwenden Sie keine ätzenden Chemikalien, Reinigungslösungen oder scharfe Reinigungsmittel zur Reinigung des Geräts.
- Malen Sie das Gerät nicht an. Durch die Farbe können die beweglichen Teile verkleben und so den ordnungsgemäßen Betrieb verhindern.

Alle vorgenannten Hinweise gelten in gleicher Weise für Ihr Gerät und jegliches Zubehör. Wenn eine Komponente nicht ordnungsgemäß funktioniert, bringen Sie diese zu Ihrem Fachhändler. Seine Mitarbeiter werden Ihnen behilflich sein und das Teil bei Bedarf reparieren.

# 8. Technische Spezifikationen

| TV-Norm                          | Abtastfrequenz                      | PAL: 50 Hz                                                                                   |
|----------------------------------|-------------------------------------|----------------------------------------------------------------------------------------------|
|                                  |                                     | NTSC: 60 Hz                                                                                  |
| Grafikleistung                   | D/A-Konverter                       | 10 Bit / 80 MHz                                                                              |
|                                  | Video-Ausgang                       | 1 VP-p / 75 Ohm                                                                              |
| Anschlüsse an<br>der Vorderseite | Steckplatz für<br>Speicherkarte     | Steckplatz für MMC-<br>Speicherkarte<br>(Multimedia Memory<br>Card) und SD-<br>Speicherkarte |
| Anschlüsse an<br>der Rückseite   | Video-Ausgang                       | Cinch-Anschluss (gelb)                                                                       |
|                                  | Audio-Ausgang links/<br>rechts      | Cinch-Anschluss<br>(weiß/rot)                                                                |
|                                  | USB-Hostanschluss                   | <ul> <li>USB-Kabel<br/>(Standard A)</li> </ul>                                               |
|                                  |                                     | • USB 1.1                                                                                    |
|                                  | USB-Geräteanschluss                 | <ul> <li>USB-Kabel<br/>(Standard B)</li> </ul>                                               |
|                                  |                                     | • USB 1.1                                                                                    |
|                                  | Stromversorgung                     | 1-Pin Standard                                                                               |
| Stromversor-<br>gungseinheit     | Тур                                 | • AC-1000                                                                                    |
|                                  | Eingang                             | • AC 100 V ~ 240 V                                                                           |
|                                  |                                     | • 50-60 Hz                                                                                   |
|                                  | Ausgang                             | DC 12 V, 1,35 A                                                                              |
| Allgemeines                      | Stromverbrauch                      | 7,3 W                                                                                        |
|                                  | Stromverbrauch im<br>Stand-by-Modus | 4,8 W                                                                                        |
|                                  | Abmessungen (L/B/H)                 | 200 * 158 * 41 mm                                                                            |

|                            | Nettogewicht             | 455 g                                                                             |
|----------------------------|--------------------------|-----------------------------------------------------------------------------------|
|                            |                          | 455 y                                                                             |
|                            | Betriebstemperatur       | 5 °C bis 35 °C                                                                    |
|                            | Betriebsluftfeuchtigkeit | 5 % bis 90 %                                                                      |
|                            | Lagertemperatur          | -40 °C bis 65 °C                                                                  |
| Fernbedienung              | Übertragungsdistanz      | 7 m ± 30°                                                                         |
|                            | Abmessungen (L/B/H)      | 141 * 49 * 24 mm                                                                  |
|                            | Nettogewicht             | 54 g                                                                              |
|                            | Batterietyp              | AAA                                                                               |
| Bluetooth                  | Bluetooth Standard       | Version 1.1                                                                       |
|                            | Kommunikationsbereich    | Sichtverbindung, etwa<br>10 m                                                     |
|                            | Frequenzband             | 2,4 GHz (2,4000 GHz ~<br>2,4835 GHz)                                              |
|                            | Profile                  | • SPP                                                                             |
|                            |                          | • OPP                                                                             |
|                            |                          | • BIP                                                                             |
|                            |                          | • BPP                                                                             |
| Infrarot                   | Übertragungsdistanz      | 0,3 m ± 30°                                                                       |
|                            | Protokolle               | IrOBEX Version 1.3                                                                |
| Speicher                   | Festplatte               | 40 GByte                                                                          |
| Kompatible<br>Dateiformate | Bilddateien              | <ul> <li>JPEG (progressive<br/>JPEG nicht<br/>unterstützt)</li> </ul>             |
|                            |                          | <ul> <li>GIF (progressive oder<br/>animated GIF nicht<br/>unterstützt)</li> </ul> |
|                            | Videodateien             | MJPEG                                                                             |
|                            |                          | <ul> <li>MPEG4, einfaches<br/>Profil</li> </ul>                                   |
|                            |                          | • H.263                                                                           |

|                                              | Audiodateien                                                                                                    | AMR-NB                                                                                                    |
|----------------------------------------------|----------------------------------------------------------------------------------------------------|----------------------------------------------------------------------------------------------------|
| Kompatible<br>Digitalkameras                 | Kameras, die USB-<br>Massenspeichergeräte<br>oder Picture Transfer<br>Protocol (PTP)<br>unterstützen                       |                                                                                                    |
| Kompatible<br>CD-Brenner                     | SCSI-3-kompatible CD-<br>Brenner mit USB-<br>Anschluss. Weitere<br>Informationen erhalten<br>Sie bei Ihrem<br>Fachhändler. |                                                                                                    |
| Kompatible<br>Drucker                        | Drucker mit<br>Unterstützung des<br>Bluetooth Profils BPP                                                                  |                                                                                                    |
| Voraussetzun-<br>gen für PC-<br>Verbindungen | Betriebssystem                                                                                                    | <ul> <li>Windows ME</li> <li>Windows 2000<br/>Professional</li> <li>Windows XP Home</li> <li>Windows XP<br/>Professional</li> <li>Red Hat 8.0</li> <li>Mac OS Vers. 10.1.2+</li> </ul> |

Die Kompatibilitätsangaben basieren auf derzeit auf dem Markt befindlichen Produkten und können sich nach der Einführung neuer Produkte ändern. Aktuelle Informationen finden Sie unter www.nokia.com.